# ソフトウェア更新 簡易操作手順書

## ソフトウェアアップデート

## ♦ ソフトウェアアップデートについて

ソフトウェアアップデート\*とは、本端末をより安全で快 適にご利用いただくためにソフトウェアの更新を行う機能 です。以下の内容が含まれますので、必ず最新ソフトウェ アへのアップデートをお願いいたします。

ソフトウェアアップデートの種類としては以下の4つがあります。

※本端末ではシステムアップデートと表示されます。

#### ■ Android OS バージョンアップ

Android OS およびプリインストールされているアプリや 端末機能のバージョンアップを行うことで、機能・操作 性・品質などが向上し、本端末をより快適に安心してご利 用いただけます。

#### ■ 新機能追加

プリインストールされているアプリや端末機能を更新する ことで、機能・操作性が向上し、本端末をより快適にご利 用いただけます。

#### ■ 品質改善

プリインストールされているアプリや端末機能を更新する ことで、品質が向上し、本端末をより快適にご利用いただ けます。

#### ■ セキュリティパッチの更新

セキュリティパッチの更新を行うことで、脆弱性を対処す るためのソフトウェアを適用することができます。適用す ることで本端末をより安心してご利用いただけます。

本端末に提供されている具体的なソフトウェアアップデートの内容および期間については、ドコモのホームページを ご覧ください。

## \*ご利用条件

- アクセスポイント(APN)をdocomoに設定し、 docomoをモバイルデータ通信の優先設定にした場合、 本アップデートにおいて通信料金は発生しません。
- 国外でソフトウェアアップデートを行う場合は、Wi-Fi 接続が必要です。
- ソフトウェアが改造されているときはアップデートができません。

## ◆ ソフトウェアアップデートを行う

## ◆更新の開始

更新を開始する方法としては以下のいずれかの操作を行います。

#### ■ 更新をお知らせする通知から

本端末のステータスバーから通知を選択し、更新を開始します。

#### ■ 定期的に表示される画面から

本端末が更新可能になると、確認画面が表示される場合が あります。その確認画面にて動作を選択いただき、更新を 進めてください。

#### ■ 本体設定から

ホーム画面で → [設定] → [システム] → [システム アッブデート]をタッブし、更新を開始します。 ※ アッブデートが不要な場合、「お使いのシステムは最新 の状態です」 と表示されます。

## ◆更新の流れ

更新は以下の流れで行われます。 詳細な操作手順は本端末の表示内容に従ってください。

#### 更新ファイルのダウンロードおよびインス トール

- 更新の種類によっては、更新ファイルのダウンロードとインストールが自動的に行われます。
- 更新ファイルのダウンロードとインストールの前に 通知もしくは確認画面が表示される場合があります。いずれかが表示された場合は、表示されている 手順に従いシステムアップデートを進めてください。
- ※ 通信料金が発生すると表示される場合があります が、アクセスポイント(APN)をdocomoに設定し、 docomoをモバイルデータ通信の優先設定にした場 合、本アップデートにおいて通信料金は発生しませ ん。

## 7 再起動

更新の準備が整い次第、通知もしくは確認画面が表示 されます。

[今すぐ再起動]を選択すると、すぐに本端末が再起動します。

[2:00以降に再起動] をタップすると、夜間に自動で 再起動されます。

※ 再起動の直前に確認画面が表示されます。再起動を 中止したい場合は、一定時間内に〔後で行う〕を タップしてください。

## 2 更新完了の通知

- 更新が完了すると、本端末に完了画面が表示されます。
- 更新の種類が Android OS バージョンアップの場合 は、更新完了後にお客様自身でインストールされた アブリのアップデートを確認してください。アップ デートを行わないと動作が不安定になることや、機 能が正常に動作しなくなることがあります。

### ◆注意事項

- ソフトウェアアップデート完了後は、以前のソフトウェ アへ戻すことはできません。
- ソフトウェアアップデート中、本端末固有の情報(機種 や製造番号など)が当社のサーバーに送信されます。当 社は送信された情報を、ソフトウェアアップデート以外 の目的には利用いたしません。
- ソフトウェアアップデートには再起動が伴い、その間は 電話の発着信を含めすべて機能をご利用いただけません。
- ソフトウェアアップデートを行うと、一部の設定が初期 化されることがありますので、再度設定を行ってください。
- PINコードが設定されているときは、書き換え処理後の 再起動の途中で、PINコードを入力する画面が表示され、PINコードを入力する必要があります。
- ソフトウェアアップデートに失敗し、画面が動かなくなったり、再起動を繰り返すなどで、ホーム画面まで起動できない場合は、以前のソフトウェアに戻すことで、本端未を復旧できる場合があります。
  (復旧操作手順)
  - ① 電源キーと音量キーの下を同時に約8秒間押し続ける (電源がOFFになります)

- ② 電源がOFFになったら、電源キーと音量キーの下を 離す
- ③ 電源キーと音量キーの上を同時に約3秒間押し続ける
- ④ バイブレーションが動作したら、電源キーと音量 キーの上を離す
- ※以前のソフトウェアで本端末が起動し、ホーム画面が 表示されます。
- ※上記の操作を行っても復旧できない場合は、お手数ですがドコモ指定の故障取扱窓口もしくはオンライン修理受付サービスまでご相談ください。
- ソフトウェアアップデートは、本端末に保存されたデータを残したまま行うことができますが、お客様の端末の状態(故障・破損・水濡れなど)によってはデータの保護ができない場合があります。必要なデータは事前にバックアップを取っていただくことをおすすめします。各アプリの持つデータについて、バックアップ可能な範囲はアプリにより異なります。各アプリのグワックアップ方法は、各アプリの提供元にご確認ください。
- 以下の場合はソフトウェアアップデートができません。
  事象を解消後に再度お試しください。
  - 通話中
  - 日付・時刻を正しく設定していないとき
  - 必要な電池残量がないとき
  - 内部ストレージに必要な空き容量がないとき
  - 国際ローミング中
- ソフトウェアアップデート中は電源を切ったりしないで ください。